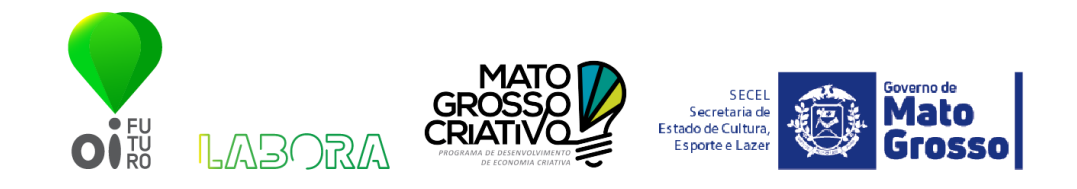

## ACELERAÇÃO DE PROJETOS E NEGÓCIOS CRIATIVOS, DE INOVAÇÃO E/OU IMPACTO SOCIOCULTURAL DO ESTADO DE MATO GROSSO – MOVE\_MT

## FORMULÁRIO DE INSCRIÇÃO

Prepare-se para preencher o formulário de inscrição. Abaixo, você pode conhecer o passo a passo das informações solicitadas para enviar o seu projeto.

Entre no site: <u>https://oifuturo.org.br/editais/move\_mt/</u> Clique no botão "Inscreva-se"

## 1. CADASTRO DE USUÁRIO

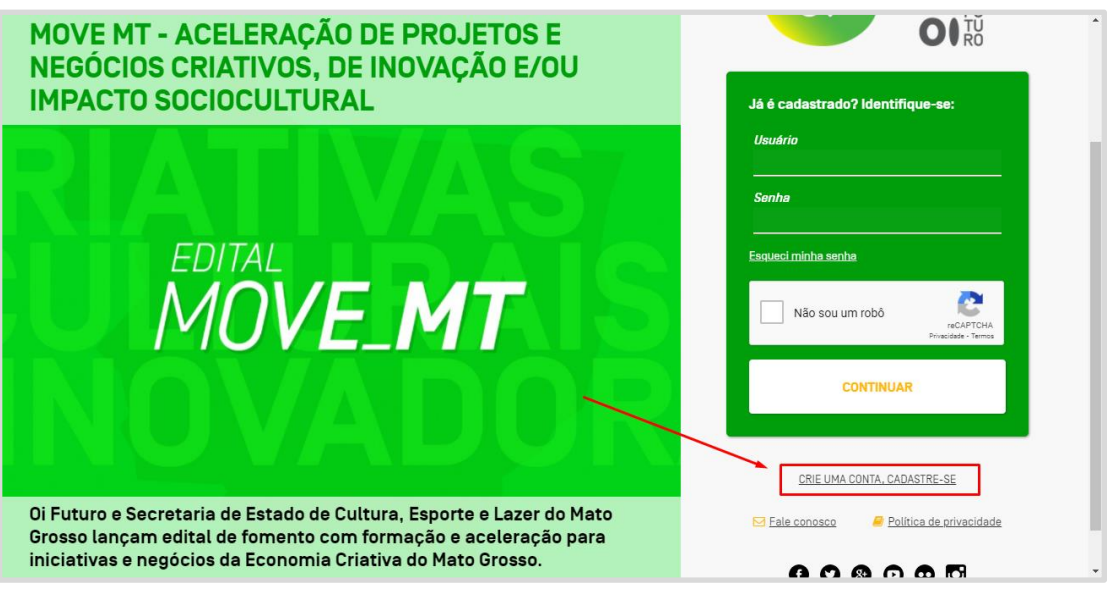

- Clique em "Crie uma conta, cadastre-se"

| Selecione o tipo de cadastro se é de pessoa física<br>Tipo: * | empresa para apresentação do cadastro correto para | o seu caso. |
|---------------------------------------------------------------|----------------------------------------------------|-------------|
| O Pessoa física 🔘 Pessoa jurídica                             |                                                    |             |
| Usuário: * ?                                                  |                                                    |             |
|                                                               |                                                    |             |
|                                                               |                                                    |             |

- Escolha entre "Pessoa física" ou "Pessoa jurídica".
- Obs: Você não precisa ter CNPJ para participar do programa.

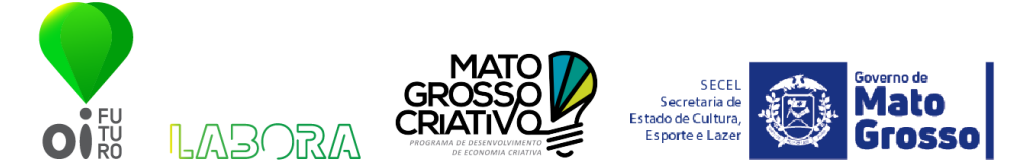

- Informe um nome de usuário. Pode ser seu nome, seu e-mail, a forma como preferir. **(Anote seu nome de usuário)** 

| Contato                                                                   |                                                         |                                                            |  |
|---------------------------------------------------------------------------|---------------------------------------------------------|------------------------------------------------------------|--|
| Digite o seu e-mail e repita a digit                                      | ação no campo de confirma                               | ção para ter certeza que não ocorreu um erro na digitação. |  |
| E-mail: *                                                                 |                                                         | E-mail (confirmação): * ?                                  |  |
| No celular você poderá alterar o D<br><i>Celular [com DDI]:</i> * ?<br>55 | Di do Brasil (55) para outro p<br><b>Telefone fixo:</b> | vaís se necessário.<br>Telefone alternativo:               |  |

- Caso tenha marcado pessoa física, informe seu Nome Completo e CPF.
- Caso tenha marcado pessoa jurídica informe, Razão Social, CNPJ, Nome Fantasia, Website, Nome do Responsável e Cargo.
- Informe seu e-mail e confirme o mesmo.
- Informe seus contatos de Celular e Telefone Fixo. Informe um telefone alternativo.

| Endereço                  |              |           |              |
|---------------------------|--------------|-----------|--------------|
| CEP: *<br>Não sei meu CEP |              |           |              |
| Logradouro: *             |              | Número: * | Complemento: |
| Bairro: *                 | Município: * |           | UF: *        |

- Informe seu endereço completo
- Obs: Conforme informado no edital, só serão aceitos projetos com localização no estado do Mato Grosso

| Área de interesse                                                                                                    |
|----------------------------------------------------------------------------------------------------|
| Programas:<br>É importante marcar uma ou mais áreas que deseja receber informações ou se inscrever em editais.<br>Cultura Inovação Social FIA Esporte |

- Marque pelo menos as opções "Cultura" e "Inovação Social".

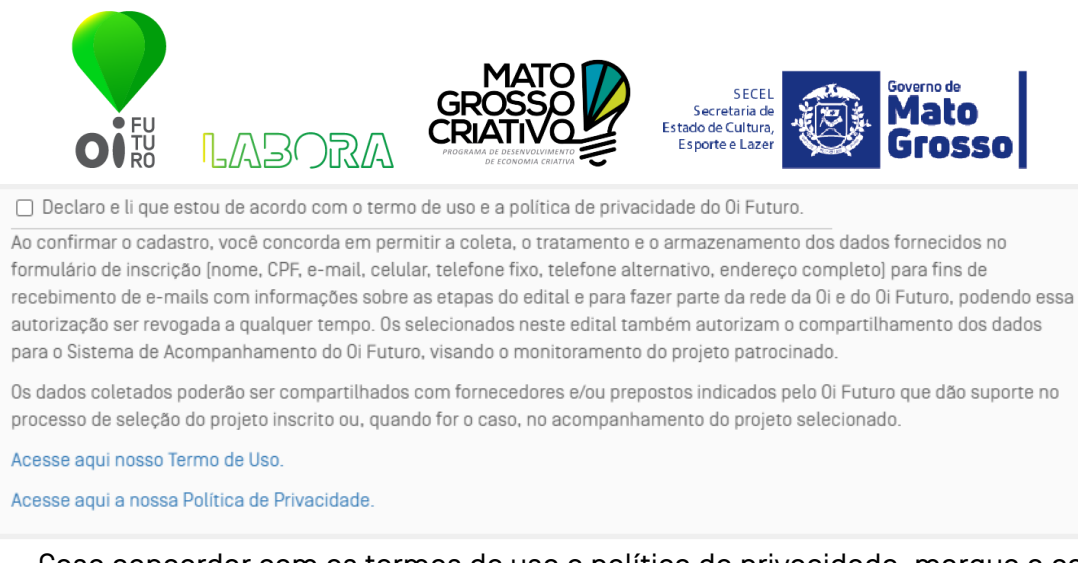

 Caso concordar com os termos de uso e política de privacidade, marque a caixa concordando.

| 🗸 Salvar | 0 | 🗙 Fechar |
|----------|---|----------|
|----------|---|----------|

- Após preencher tudo, clique em "Salvar"

Obs: Após clicar em "Salvar" será enviado no seu e-mail um link para definição da senha.

Após clicar no link, você será redirecionado para uma tela com os campos da imagem ao lado:

- Informe seu usuário (o mesmo informado no
- cadastro.
- Informe uma senha que contenha: letras
- minúsculas, maiúsculas, números e símbolos. No mínimo 8 caracteres.
- Confirme a senha e clique em entrar.

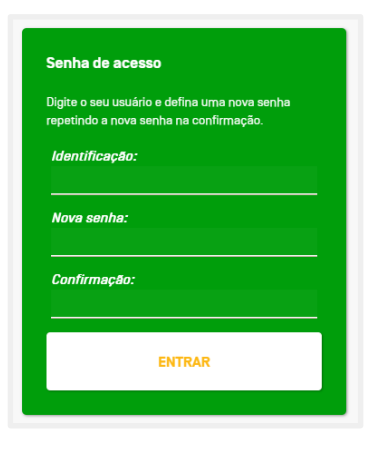

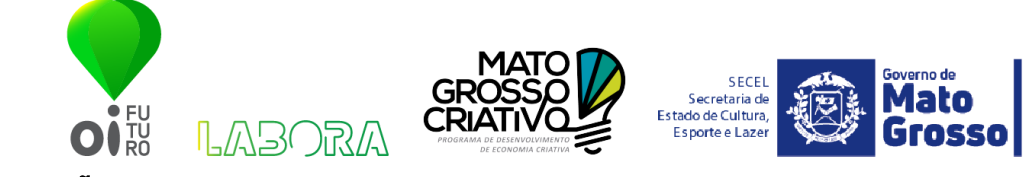

2. INSCRIÇÃO

\_

| Area de trabalho | <ul> <li>Editais vigentes</li> </ul>                                                              |                                  |                              |                        |             |                          |
|------------------|---------------------------------------------------------------------------------------------------|----------------------------------|------------------------------|------------------------|-------------|--------------------------|
| Meu perfil       | Clique no editel para mais detalhes e er                                                          | nviar sua particip               | າລຸດຸລັດ.                    |                        |             | Envios no edital vigente |
| Fale conosco     | Nome                                                                                              |                                  | Amplitude                    | Aberto até             | Inscreva-se |                          |
|                  | Processo de seleção - Aceleração                                                                  | Move MT 202                      | 1 Nacional                   | 05/08/2021<br>21:00:00 |             | Incompletos Completos    |
|                  | Você não enviou nenhum projeto n<br>Clique aqui, para iniciar a inscrição<br>D Editais anteriores | o edital vigent<br>de um projeto | ie!<br>) agora.              |                        | /           |                          |
|                  | Nome                                                                                              | Amplitude                        | Vigência                     |                        |             |                          |
|                  | Mentorias Oi Futuro - Edição<br>Mulheres                                                          | Nacional                         | 14/03/2021 até<br>14/03/2021 |                        |             |                          |
|                  |                                                                                                   |                                  |                              |                        |             |                          |

- Ao entrar na plataforma, repare que está disponível a inscrição do programa Move\_MT. Basta clicar no ícone de inscrição.

| Fica eleito o Foro Central da Cidade do Rio de<br>controvérsias relativas ou decorrentes deste Edital,<br>privilegiado que seja.                                                                                                    | laneiro como competente para resolver quaisquer<br>com renúncia expressa a qualquer outro por mais                                                                                                    | Etapas e Informações < 🔾                 |
|----------------------------------------------------------------------------------------------------|----------------------------------------------------------------------------------------------------|------------------------------------------|
| Vigência: 20/07/2021 até 05/08/2021                                                                                                    |                                                                                                    | Informações do edital                    |
| Declaro que li e aceito os termos e condições do<br>Sim                                                                                                    | edital: *                                                                                                    | 1 Seus dados                             |
| Ao confirmar a inscrição, você concorda em permitir a coleta<br>formulario de inscrição para participação efetiva no referido o<br>tampo.<br>Os dados coletados poderão ser compartilhados com forneoi<br>suporte no processo de seleção do projeto inscrito ou, quand | , o tratamento e o armazenamento des dados formecidos no<br>dital, podendo essa autorização ser revogada a qualquer<br>adores elou prepostos indicados pelo Ol Futuro que dão<br>o for o caso, no acompanhamento do projeto selecionado. | (2) Seu projeto/proposta<br>(?) Dúvidas? |
| Como ficou sabendo do edital?                                                                                                    |                                                                                                    |                                          |
| Qual foi o meio? *                                                                                                    |                                                                                                    |                                          |

 Após clicar no botão de inscrição, você será redirecionado para a tela do Edital, confira todas as informações, role até o final e caso concorde, aceite os termos do edital. Marque como ficou sabendo do Edital e depois clique no botão "Seus dados".

| • FU<br>TU<br>RO                                        | LAP                         | ORA            | MATO<br>GROSSO<br>CRIATIVO | SECEL<br>Secretaria de<br>Estado de Cultura,<br>Esporte e Lazer | Ø | Governo de<br>Mato<br>Grosso |
|---------------------------------------------------------|-----------------------------|----------------|----------------------------|-----------------------------------------------------------------|---|------------------------------|
| Dados b                                                 | ásicos                      |                |                            |                                                                 |   |                              |
| Sua orga<br>Sim                                         | anização esta               | á situada no E | stado de Mato Grosso? *    |                                                                 |   |                              |
| Em qual                                                 | l <i>município? '</i><br>bá | •              |                            |                                                                 |   |                              |
| <ul> <li>Acori</li> <li>Água</li> <li>Alto I</li> </ul> | izal<br>a Boa<br>Elorosto   |                |                            |                                                                 |   |                              |
|                                                         | Araguaia<br>Reg Visto       |                |                            |                                                                 |   |                              |
| O Alto (                                                | Garças                      |                |                            |                                                                 |   |                              |
| <ul> <li>Alto I</li> <li>Alto I</li> </ul>              | Paraguai<br>Taquari         |                |                            |                                                                 |   |                              |
| O Apiac                                                 | cás                         |                |                            |                                                                 |   |                              |

Na próxima tela confirme seus dados básicos, informe seu telefone, selecione
 "Sim" caso sua organização faça parte do Estado de Mato Grosso e selecione
 qual cidade ela faz parte.

| Endereço Completo * |      |             |
|---------------------|------|-------------|
| CEP * ?             | <br> | <br><u></u> |
|                     |      |             |

- Role mais para baixo e informe novamente seu endereço completo e CEP.

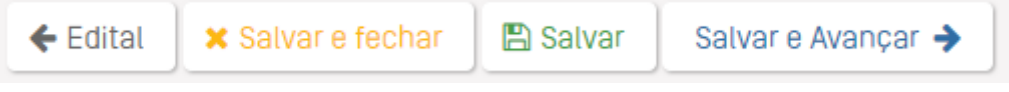

 Após preencher as informações nesta primeira etapa do cadastro, clique na opção de avançar que desejar.

| FU<br>O RO   | LABO      | RA   | MATO<br>GROSSO<br>CROSSO<br>COMPANY<br>COMPANY<br>COM | SECEL<br>Secretaria de<br>Estado de Cultura,<br>Esporte e Lazer | Grosso |
|--------------|-----------|------|----------------------------------------------------------------------------------------------------|-----------------------------------------------------------------|--------|
| Resumo       |           |      |                                                                                                    |                                                                 |        |
| Nome: *      |           |      |                                                                                                    |                                                                 |        |
| Área de atua | ção: *    |      |                                                                                                    |                                                                 |        |
| ⊖ Criações F | uncionais | ⊖ Mu | indo das Artes                                                                                                    | <ul> <li>Negócios Digi</li> </ul>                               | itais  |

- Na próxima tela informe o nome do seu projeto e a área de atuação que ela se enquadra.

| Sobre o negócio                                                                                                    |
|----------------------------------------------------------------------------------------------------|
| Natureza de constituição * ?         O Projeto/Negócio não formalizado       O Organização sem fins lucrativos         O Organização com fins lucrativos |
| Se na pergunta anterior você respondeu que é uma organização com ou sem fins lucrativos,<br>informe o número do seu CNPJ                                 |
| Site ou Link das redes sociais *                                                                                                    |
| Qual a data de fundação da sua organização/negócio? * ?<br>Formato: DD/MM/AAAA                                                                           |
| <i>Descreva o seu negócio em até 300 caracteres *</i><br>Responda o quê faz? Para quem? E como faz?                                                      |

- Nesta etapa preencha as informações:
  - Natureza de constituição.
  - Caso sua organização seja com ou sem fins lucrativos informe o CNPJ. Fique tranquilo, o edital aceita pessoa física.
  - Qual data sua organização/negócio foi iniciado?
  - Descreva sua organização/negócio em até 300 caracteres.

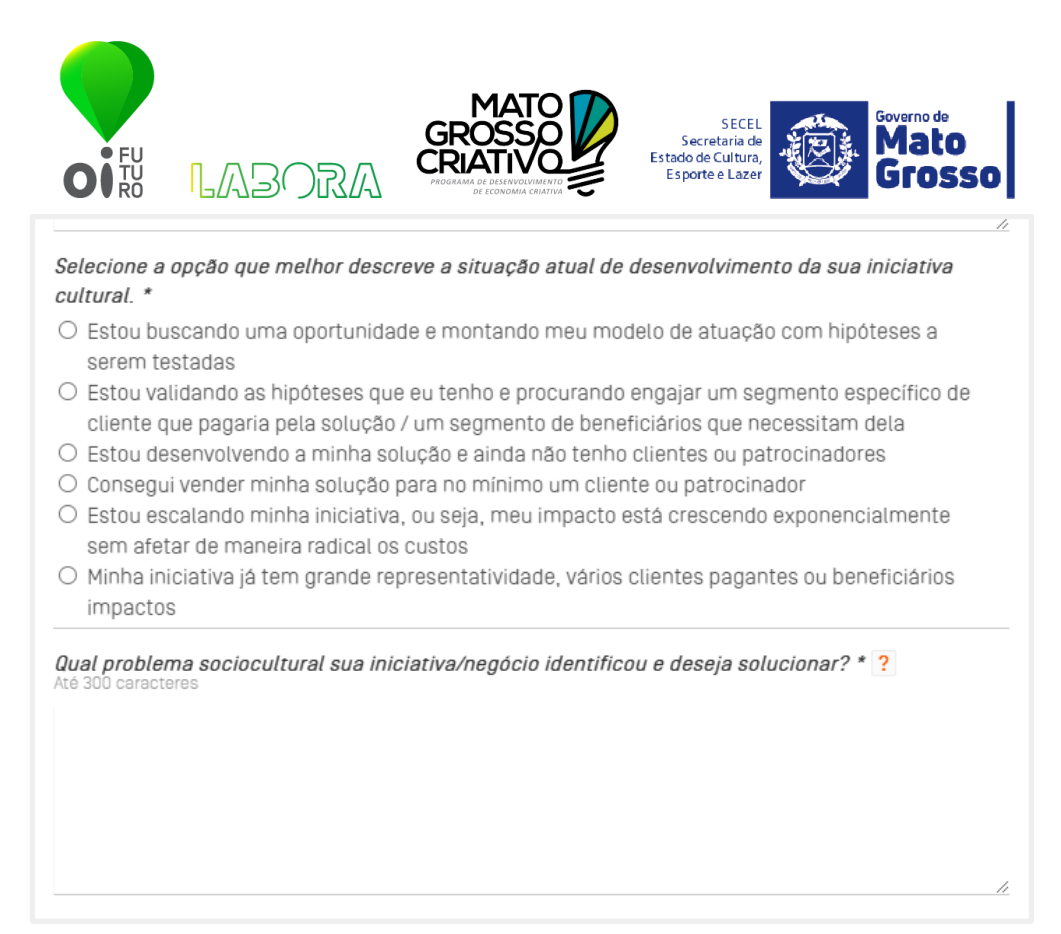

- Selecione em qual momento sua organização/negócio está passando.
- Referente a sua iniciativa informe qual problema ela irá solucionar.

| Atualmente, como o problema descrito na questão anterior é tratado/resolvido? *<br>até 300 caracteres                                                 |
|----------------------------------------------------------------------------------------------------|
| Apresente o principal público-alvo/clientes/beneficiários da sua solução? *<br>até 300 caracteres                                                     |
| Apresente de forma clara e objetiva a solução proposta pelo seu projeto/negócio, como ele resolve<br>o problema identificado. *<br>até 400 caracteres |
| Referente a sua iniciativa informe como irá resolver o problema.                                                                                      |

- Qual é o público alvo da sua solução?
- Informe com detalhes como sua solução resolve o problema.

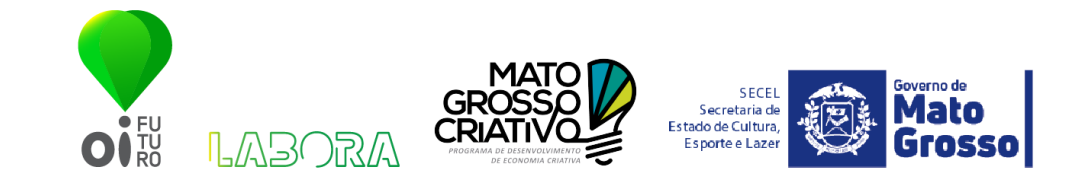

| Qual o impacto que pretende gerar no mundo com a resolução desse problema? *                                                                                                    | 4                                                  |
|----------------------------------------------------------------------------------------------------|----------------------------------------------------|
| Você considera o seu projeto ou negócio sociocultural digital? *                                                                                                    |                                                    |
| Quais são os competidores substitutos e/ou concorrentes da sua organização ou negócio?<br>Destacando sua[s] vantagens ou diferenciais em relação a este[s]. * ?<br>Substitutos são aqueles que suprem a mesma necessidade que sua empresa fornece ao mercado, mas pertence<br>segmento. Ex: Teatro e Cinema                                                                                                    | m a outro                                          |
| Concorrentee são aqueles que suprem a mesma necessidade que sua empresa fornece ao mercado e pertencem<br>mesmo segmento. Ex: Netflix e Disney Plus                                                                                                    | 80                                                 |
|                                                                                                    |                                                    |
| Qual impacto sua iniciativa quer causar no mundo?<br>Você considera que sua iniciativa é digital? Ou seja, ela tem base ter<br>para resolver o problema?<br>Informe quais são seus concorrentes? Informe quais as vantagens e<br>da sua iniciativa.                                                                                                    | cnológica<br>e diferenciais                        |
| Qual impacto sua iniciativa quer causar no mundo?<br>Você considera que sua iniciativa é digital? Ou seja, ela tem base tem<br>para resolver o problema?<br>Informe quais são seus concorrentes? Informe quais as vantagens e<br>da sua iniciativa.<br>Em qual sub área de atuação sua organização ou negócio está inserido? Escolha até 3 opções.                                                                                                    | cnológica<br>e diferenciais                        |
| Qual impacto sua iniciativa quer causar no mundo?<br>Você considera que sua iniciativa é digital? Ou seja, ela tem base tem<br>para resolver o problema?<br>Informe quais são seus concorrentes? Informe quais as vantagens e<br>da sua iniciativa.<br>Em qual sub área de atuação sua organização ou negócio está inserido? Escolha até 3 opções.<br>Mundo das Artes (Artes visuais, artes cênicas, audiovisual, música, literatura, fotografia, artesanato, biblioteca, m<br>galerias, patrimônio material e imaterial, cultura popular e tradicional]                                                                                                    | cnológica<br>e diferenciais                        |
| Qual impacto sua iniciativa quer causar no mundo?<br>Você considera que sua iniciativa é digital? Ou seja, ela tem base ter<br>para resolver o problema?<br>Informe quais são seus concorrentes? Informe quais as vantagens e<br>da sua iniciativa.<br>Em qual eub área de atuação eua organização ou negócio está inserido? Escolhe até 3 opções.<br>Mundo das Artes (Artes visuais, artes cênicas, audiovisual, música, literatura, fotografia, artesanato, biblioteca, m<br>galerias, patrimônio material e imaterial, cultura popular e tradicional]<br>Negócios Digitale (Startup, fablab, midia digital, software, novas mídias e mídias sociais, relacionadas ao Mundo d<br>e Criações Funcionais]                                                                                                    | cnológica<br>e diferenciais<br>useus e<br>es Artes |
| Qual impacto sua iniciativa quer causar no mundo?<br>Você considera que sua iniciativa é digital? Ou seja, ela tem base ter<br>para resolver o problema?<br>Informe quais são seus concorrentes? Informe quais as vantagens e<br>da sua iniciativa.<br><b>Em qual sub área de atuação sua organização ou negócio está inserido? Escolha até 3 opções.</b><br><b>Mundo das Artes</b> (Artes visuais, artes cênicas, audiovisual, música, literatura, fotografia, artesanato, biblioteca, m<br>galerías, patrimônio material e imaterial, cultura popular e tradicional]<br><b>Negócios Digitals</b> (Startup, fablab, midia digital, software, novas mídias e mídias sociais, relacionadas ao Mundo d<br>e Criações Funcionais]<br><b>Criações Funcionais</b> (Arquitetura e urbanismo, moda, gastronomia, design, games, publicidade e turismo)                                                           | cnológica<br>e diferenciais<br>useus e<br>as Artes |
| Qual impacto sua iniciativa quer causar no mundo?<br>Você considera que sua iniciativa é digital? Ou seja, ela tem base ter<br>para resolver o problema?<br>Informe quais são seus concorrentes? Informe quais as vantagens e<br>da sua iniciativa.<br>Em qual sub área de atuação sua organização ou negócio está inserido? Escolha até 3 opções.<br>Mundo das Artes (Artes visuais, artes cênicas, audiovisual, música, literatura, fotografia, artesanato, biblioteca, m<br>galerias, patrimônio material e imaterial, cultura popular e tradicional]<br>Negócios Digitais (Startup, fablab, midia digital, software, novas mídias e mídias sociais, relacionadas ao Mundo d<br>e Criações Funcionais]<br>Criações Funcionais (Arquitetura e urbanismo, moda, gastronomia, design, games, publicidade e turismo)<br>1º Opção - Em qual sub área de atuação sua organização ou negócio está inserido? * | cnológica<br>e diferenciais<br>useus e<br>as Artes |

3ª Opção - Em qual sub área de atuação sua organização ou negócio está inserido?

Referente a sua iniciativa, selecione quais sub áreas ela está inserida. Marque as 3 opções.

| SECEL<br>Secretaria de Cultura,<br>Esporte e Lazer                                                                |
|----------------------------------------------------------------------------------------------------|
| Qual[is] ODS está[ão] mais alinhado[s] com o seu projeto/solução? *<br>Escolha até 3 Objetivos mais alinhados.    |
| Para saber qual se enquadra mais na sua operação, acesse:https://www.pactoglobal.org.br/ods.                      |
| ODS 1 ODS 2 ODS 3 ODS 4 ODS 5 ODS 6 ODS 7 ODS 8 ODS 9     ODS 10 ODS 11 ODS 12 ODS 13 ODS 14 ODS 15 ODS 16 ODS 17 |
| Quais são os riscos e/ou fraquezas que você identifica para sua iniciativa? *<br>até 180 caracteres               |
| Já participou de algum programa de incubação ou aceleração? Se sim, qual e quando?                                |
| Por que você está inscrevendo seu negócio nesse programa e o que você pretende alcançar? *<br>até 300 caracteres  |

- Escolha quais ODS seu projeto/solução se enquadra. Tem dúvidas? Acesse o site https://www.pactoglobal.org.br/ods para entender sobre as ODS.
- Quais são os riscos e/ou fraquezas que você identifica na sua iniciativa? Fique tranquilo, seja sincero, esta não é uma pergunta eliminatória.
- Já participou de algum programa de incubação ou aceleração? Informe.
- Nos diga porque você está escrevendo sua iniciativa no Move\_MT.

| nvie um vídeo de até 3 min apresentando o prot<br>alor, como gera receita, como está o mercado q<br>credita ser a melhor para fazer o que você está<br>aja por pasta compartilhada em alguma platafo<br>aixar a pasta acessível. | olema que pretende resolv<br>ue está inserido, qual o di<br>se propondo a fazer. Use p<br>rma de serviço em nuvem | er, qual é o seu publico alvo,<br>ferencial da solução e qual c<br>preferencialmente o Youtube<br>, como Google Drive ou One I | qual proposta de<br>aracteristica sua<br>, mas caso o envie<br>Drive, lembre-se de |
|----------------------------------------------------------------------------------------------------|----------------------------------------------------------------------------------------------------|----------------------------------------------------------------------------------------------------|------------------------------------------------------------------------------------|
| Link: * ?                                                                                                    |                                                                                                    |                                                                                                    | Ver                                                                                |
| Descrição: ?                                                                                                    |                                                                                                    |                                                                                                    |                                                                                    |
|                                                                                                    |                                                                                                    |                                                                                                    | +                                                                                  |
| nsira aqui sua apresentação ou portfól                                                                                                    | io, caso deseje.                                                                                                  |                                                                                                    |                                                                                    |

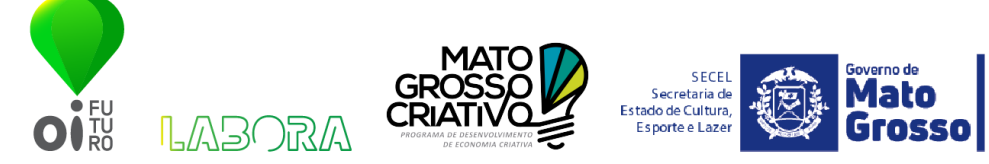

- Coloque o link do seu pitch. Pode ser de até 3 min. O link pode ser do Youtube, Vimeo, Google Drive, enfim, algum link que poderemos visualizar ou baixar seu pitch.
- Na descrição informe se o arquivo enviado tem alguma senha para acesso.
- Caso deseje, insira o PDF do seu pitch, ou apresentação comercial, como desejar.

|                                                                                   |                                                                                                    |                                                                  |                                   | v                    |
|-----------------------------------------------------------------------------------|----------------------------------------------------------------------------------------------------|------------------------------------------------------------------|-----------------------------------|----------------------|
| Conte um pouco s<br>luais as outras pessos<br>preve currículo.                    | obre o perfil da sua equipe:<br>s que trabalham na sua iniciativa                                                             | ? *<br>? Ao citar a sua equipe, i                                | coloque função, tem               | po de dedicação e un |
|                                                                                   |                                                                                                    |                                                                  |                                   |                      |
|                                                                                   |                                                                                                    |                                                                  |                                   |                      |
|                                                                                   |                                                                                                    |                                                                  |                                   |                      |
| Existe algum(a) pr                                                                | ofissional de tecnologia ati                                                                                                  | uando na sua empre                                               | 958? *                            |                      |
| <i>Existe algum(a) pi</i><br>⊖ Sim, em tempo                                      | <i>ofissional de tecnologia at</i> u<br>ntegral 🔿 Sim, em tempo                                                               | <i>uando na sua empre</i><br>parcial ○ Não tem                   | <i>esa? *</i>                     |                      |
| Existe algum[a] pi<br>⊃ Sim, em tempo<br>Ge na pergunta ar<br>rogramador back-end | ofissional de tecnologia ato<br>ntegral O Sim, em tempo<br>terior a sua resposta for "Ir<br>, Programador front-and, UX, etc. | uando na sua empre<br>parcial O Não tem<br>ntegral" ou "parcial" | esa? *<br>n<br>", indique a espec | cialidade.           |

- Sobre o time informe a quantidade de integrantes. Fique tranquilo caso sua iniciativa seja somente 1 pessoa.
- Caso tenha algum profissional de tecnologia na sua iniciativa, informe o tempo de dedicação.
- Caso tenha um integrante de tecnologia, informe a especialidade.

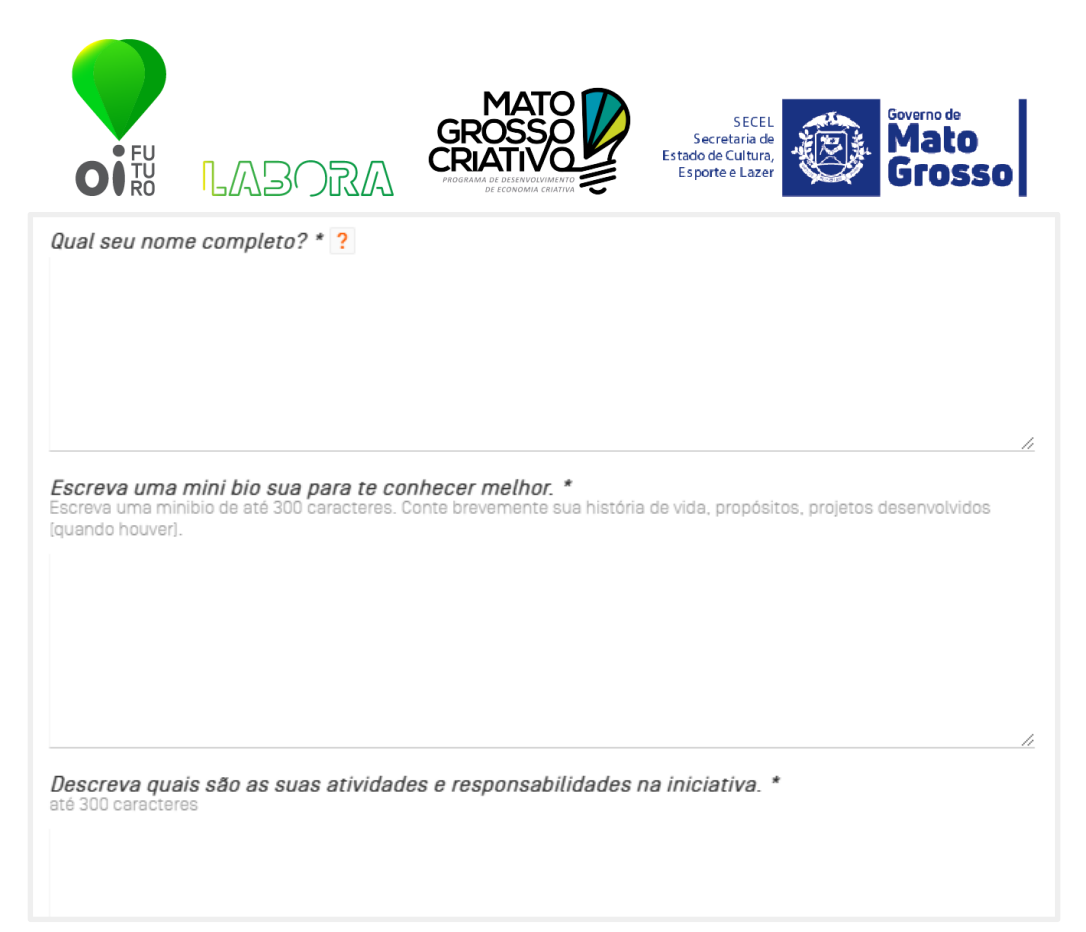

- Informe o nome completo do responsável da iniciativa.
- Escreva um resumo das suas qualificações e habilidades.
- Informe qual suas atividades dentro da sua iniciativa.

| lata de Nascimento *                                                                           |                                                                                                    |                                                                                          |
|------------------------------------------------------------------------------------------------|----------------------------------------------------------------------------------------------------|------------------------------------------------------------------------------------------|
|                                                                                                |                                                                                                    |                                                                                          |
| ormato: DD/MM/AAAA                                                                             |                                                                                                    |                                                                                          |
| ormato: DD/MM/AAAA                                                                             |                                                                                                    |                                                                                          |
| ormato: DD/MM/AAAA                                                                             |                                                                                                    |                                                                                          |
| ormato: DD/MM/AAAA                                                                             |                                                                                                    |                                                                                          |
| ormato: DD/MM/AAAA                                                                             |                                                                                                    |                                                                                          |
| ormato: DD/MM/AAAA                                                                             |                                                                                                    |                                                                                          |
| ormato: DD/MM/AAAA                                                                             |                                                                                                    |                                                                                          |
| ormato: DD/MM/AAA                                                                              |                                                                                                    |                                                                                          |
| Dual seu grau de escolaridade? *                                                               |                                                                                                    |                                                                                          |
| Gual seu grau de escolaridade? *                                                               | O Ensino fundamental completo                                                                                | ○ Ensino médio incompleto                                                                |
| Dual seu grau de escolaridade? *<br>O Ensino fundamental incompleto<br>O Ensino médio completo | O Ensino fundamental completo<br>O Superior incompleto                                                       | <ul> <li>Ensino médio incompleto</li> <li>Superior completo</li> </ul>                   |
| Dual seu grau de escolaridade? *<br>O Ensino fundamental incompleto<br>O Ensino médio completo | <ul> <li>Ensino fundamental completo</li> <li>Superior incompleto</li> <li>Pós-graduação completo</li> </ul> | <ul> <li>Ensino médio incompleto</li> <li>Superior completo</li> <li>Mestrado</li> </ul> |

- Informe seu e-mail
- Informe sua data de nascimento no padrão DD/MM/AAAA
- Qual seu grau de escolaridade

| FU<br>O FU<br>RO                                                                                                    | LABORA                                                                                                    |                                                                                                    | SECEL<br>Secretaria de<br>Estado de Cultura,<br>Esporte e Lazer | Governo de<br>Mato<br>Grosso |
|----------------------------------------------------------------------------------------------------|----------------------------------------------------------------------------------------------------|----------------------------------------------------------------------------------------------------|-----------------------------------------------------------------|------------------------------|
| Você tem alg<br>O Não<br>O Física<br>O Visual<br>O Auditiva<br>O Psicossoc<br>O Intelectua<br>O Múltipla<br>O Prefiro nã | ma deficiência permaner<br>al<br>responder                                                                                                    | nte que limite suas a                                                                                                    | tividades habituais? *                                          |                              |
| Qual sua cor<br>Segundo IBGE.                                                                                            | u <b>raça? *</b><br>) Branco () Indígena                                                                                                    | ⊖ Pardo ⊃ Preto                                                                                                    | <ul> <li>Prefiro não responde</li> </ul>                        | er                           |
| Com que gên<br>1- Que se identifi<br>2- Possui outra i<br>3- Não definem s<br>O Mulher cis<br>O Homem tra                | ro você se identifica? *<br>a com o sexo que lhe foi design<br>antidade de gênero, diferente d<br>la identidade dentro do sistema<br>ênera <sup>1</sup> O Homem cisgên<br>nsexual/transgênero <sup>2</sup> O | ado ao nascer<br>a que lhe foi designada ai<br>a binário homem mulher<br>rero <sup>1</sup> O Mulher trans<br>Não binário <sup>3</sup> O Out | o nascer<br>sexual/transgênera²<br>ro () Prefiro não me cl:     | assificar                    |

- Qual sua cor ou raça?

\_

- Informe qual gênero você se identifica.
- Informe sua orientação sexual.

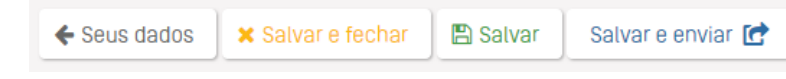

- Após o término do preenchimento escolha qual a maneira deseja salvar:
  - Salvar: Só salvará, mas ainda não efetivará sua inscrição. Você poderá voltar depois e terminar de preencher os dados.
  - Salvar e enviar: Irá salvar as informações e enviar sua inscrição.
- Obs: Caso tenha enviado sua inscrição a mesma não poderá mais ser editada.